# **S+CorelDRAW**

路径创建与 文字管理

第4章

本章对路径、文字的创建与编辑进行讲解,包括路径的创建 与编辑、文字的基础操作及文字的进阶操作。了解并掌握这些基 础知识,可以培养设计师的图形设计与构造能力,以及排版布局 能力。

- 路径的创建
- 路径的编辑
- 文字的基础操作
- 文字的进阶操作

# 4.1) 路径的创建

路径由一条或多条直线线段或曲线线段组成,Photoshop中绘制路径的常用工具是钢笔工具和弯度钢笔工具。

# 4.1.1 使用钢笔工具创建路径

钢笔工具用于绘制任意形状的直线或曲线路径。选择"钢笔工具" ≥,在选项栏中设置为 "路径"模式 ≥ ∞ ,再在图像中单击,创建路径起点,此时图像中会出现一个锚点,根据物 体形态移动光标改变点的方向,按住Alt键将锚点变为单方向锚点,贴合图像边缘直至光标与创 建的路径起点相连接,路径自动闭合,如图4-1、图4-2所示。

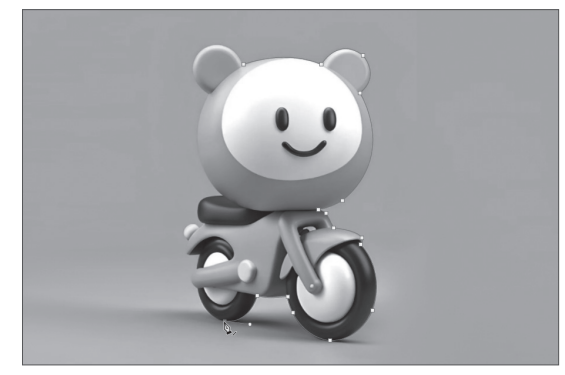

图 4-1

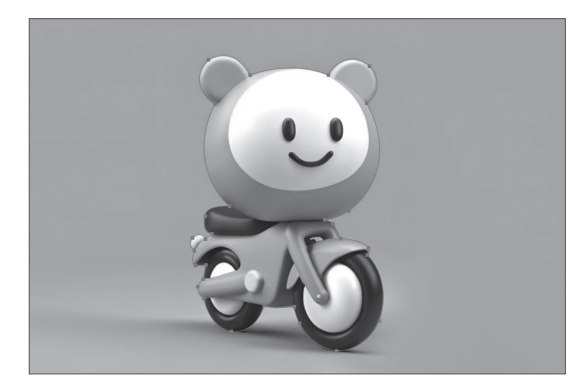

图 4-2

## 4.1.2 使用弯度钢笔工具创建路径

弯度钢笔工具用于绘制平滑曲线和直线段。使用该工具,可以在设计中创建自定义形状, 或定义精确的路径。无须切换工具就能创建、切换、编辑、添加、删除平滑点或角点。

选择"弯度钢笔工具" @ 确定起点,绘制第二个点后两点之间为直线段,如图4-3所示;绘制第三个点,这三个点就会形成一条连接的曲线,将光标移至锚点,当出现。时按下鼠标左键并拖动可随意移动锚点位置,如图4-4所示。

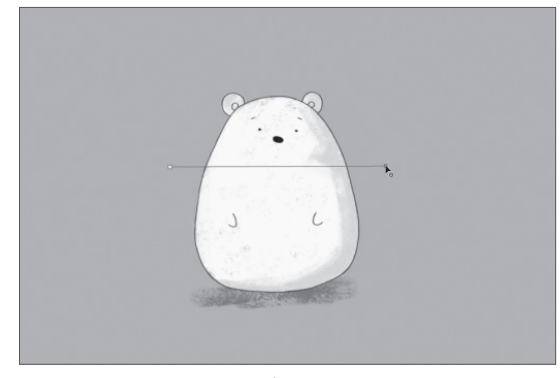

图 4-3

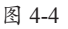

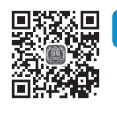

# 动手练 抠取主图元素

중 素材位置:本书实例\第4章\抠取主图元素\杯子.jpg

本练习介绍使用钢笔工具抠取白色杯子的方法,涉及的知识点包括钢笔工具的使用、选区 的创建、图层的复制与隐藏等。具体操作方法如下。

步骤01 将素材文件拖放至Photoshop界面,如图4-5所示。

步骤02 选择"钢笔工具",绘制闭合路径,如图4-6所示。

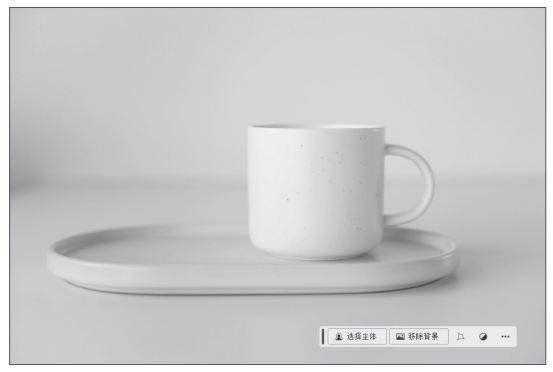

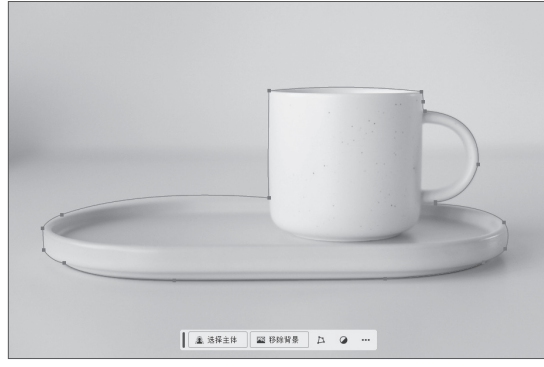

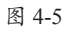

图 4-6

步骤03 加选绘制路径,如图4-7所示。 步骤04 按Ctrl+Enter组合键创建选区,如图4-8所示。

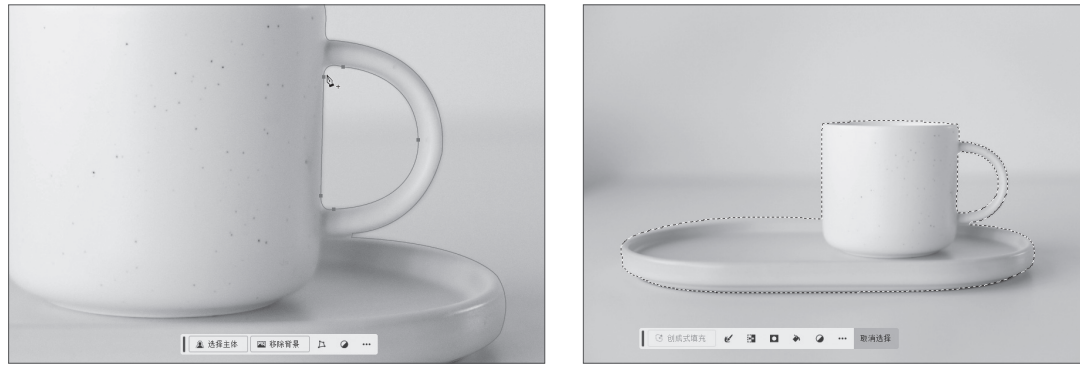

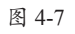

图 4-8

步骤05 按Ctrl+J组合键复制选区,在"图层"面板中隐藏背景图层,如图4-9、图4-10所示。

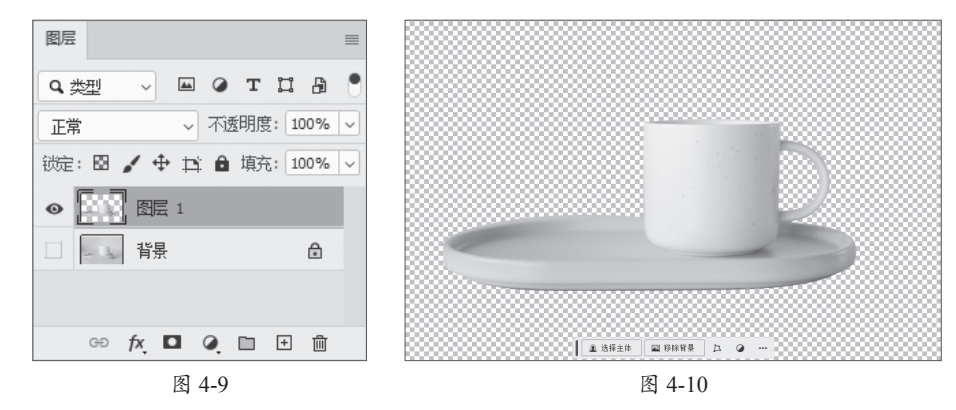

# 4.2) 路径的编辑

通过对路径的编辑,可以更精确地控制图形的形状和外观,从而创建丰富多样、独具特色 的图形元素。

## 4.2.1 "路径"面板

"路径"面板列出了存储的每条路径、当前工作路径和当前矢 量蒙版的名称和缩览图像。执行"窗口"|"路径"命令,弹出如 图4-11所示的"路径"面板。该面板中的主要按钮功能如下。

- "用前景色填充路径"按钮
   "申击该按钮,可用前景色 填充当前路径。
- 路径 *I作略任 創船 1 1形状略径*○○○ ◇ □ 面
  图 4-11
- "用画笔描边路径"按钮①:单击该按钮,可用画笔工具 和前景色为当前路径描边。
- "将路径作为选区载入"按钮 □: 单击该按钮,可将当前路径转换为选区,此时还可对 选区进行其他编辑操作。
- "从选区生成工作路径"按钮 <u>③</u>:单击该按钮,可将选区转换为工作路径。
- "添加图层蒙版"按钮回:单击该按钮,可为路径添加图层蒙版。
- •"创建新路径"按钮回:单击该按钮,可创建新的路径图层。
- "删除当前路径"按钮: 单击该按钮, 可删除当前路径图层。

## 4.2.2 路径的基础调整

调整路径涉及路径的新建、复制与删除、选择等。下面分别进行介绍。

#### 1. 路径的新建

在"路径"面板中单击"创建新路径"按钮回,创建新的路径图层,如图4-12所示。使用 "钢笔工具"绘制路径,新创建的路径将显示在面板中,如图4-13所示。

#### 2. 路径的复制与删除

在"路径"面板中选择路径,右击,可在弹出的菜单中选择复制、删除路径,也可直接将 选中的路径图层拖曳至"创建新路径"按钮回处复制路径,如图4-14所示。拖曳至"删除当前 路径"按钮画可删除当前路径图层。

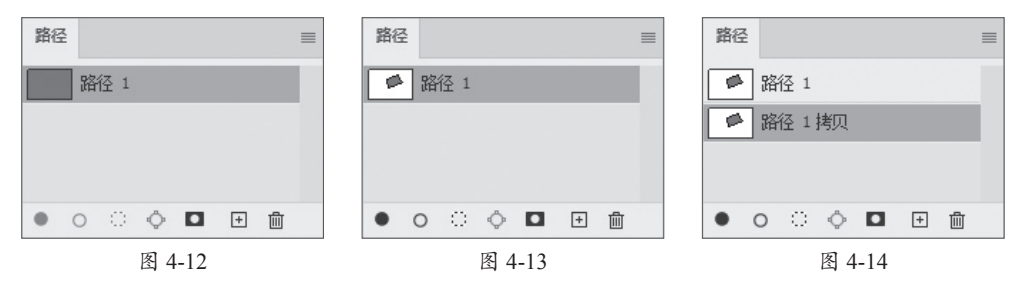

## 3. 路径的选择

路径的选择主要涉及对路径的识别和定位,以便进行后续的编辑或操作。常用的路径选择 工具有路径选择工具与直接选择工具。

(1) 路径选择工具

路径选择工具用于选择和移动整个路径。选择"路径选择工具" ▶,单击要选择的路径,按住鼠标左键不放进行拖曳,即可改变所选路径的位置,按住Shift键可水平、垂直或以45°移动路径,如图4-15、图4-16所示。

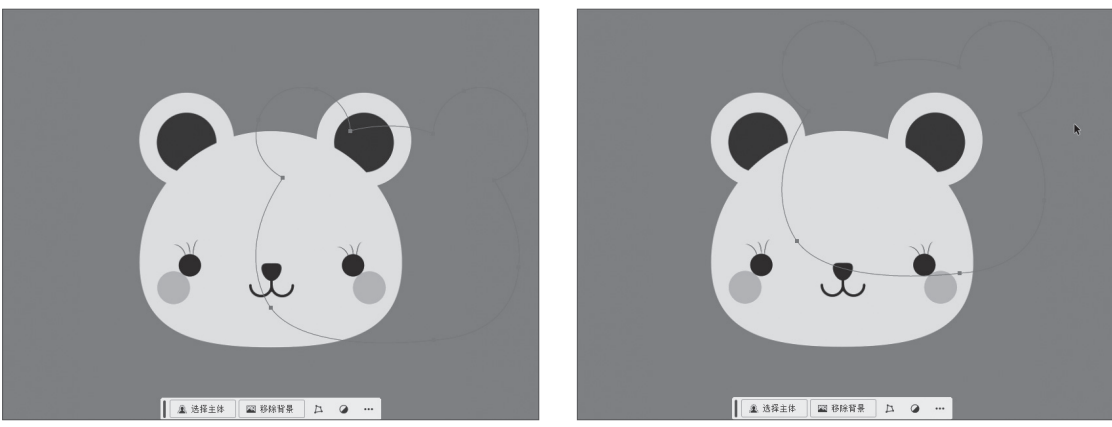

按Ctrl+T组合键自由变换,可以对路径进行缩放、旋转和倾斜等变换。按住Ctrl键拖动变换

右上角控制点可倾斜变换,如图4-17所示,按住Alt键可进行等比放大,如图4-18所示。

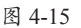

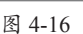

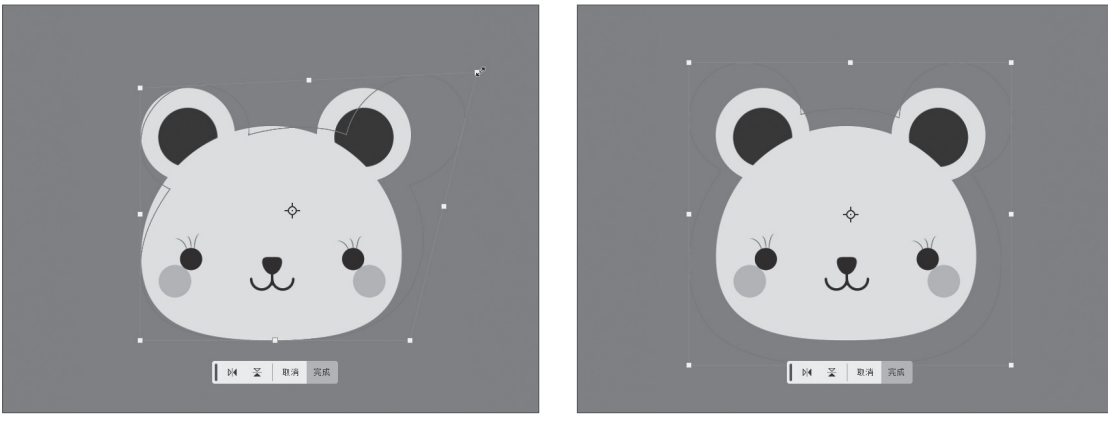

图 4-17

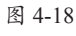

(2) 直接选择工具

直接选择工具用于直接选择和编辑路径上的锚点和方向线,从而精确地调整形状。选择 "直接选择工具" ▶,在路径上单击,选中的锚点显示为实心方形,出现锚点和控制柄,未被选 中的锚点显示为空心方形。若要选择多个锚点,可按住鼠标左键拖曳创建选择框,或按住Shift 键加选,如图4-19所示。拖曳鼠标可调整路径的形状,如图4-20所示。

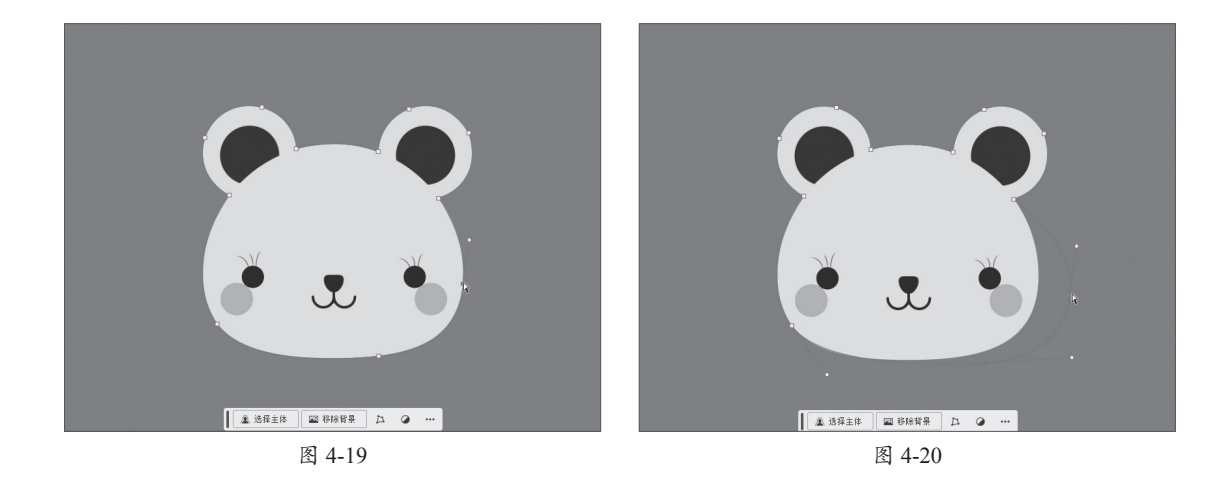

## 4.2.3 路径与选区的转换

路径是由一系列直线段和曲线段组成的矢量图形,选区则是一个由像素组成的区域。将路 径转换为选区,通常是为了对图像中的特定区域进行编辑或处理,例如应用滤镜、调整色彩或 进行其他像素级别的编辑。选中路径后,可以通过以下方法操作。

- 按Ctrl+Enter组合键,快速将路径转换为选区。
- 右击路径,在弹出的快捷菜单中选择"建立选区"选项,再在弹出的"建立选区"对话 框中设置参数,如图4-21、图4-22所示。

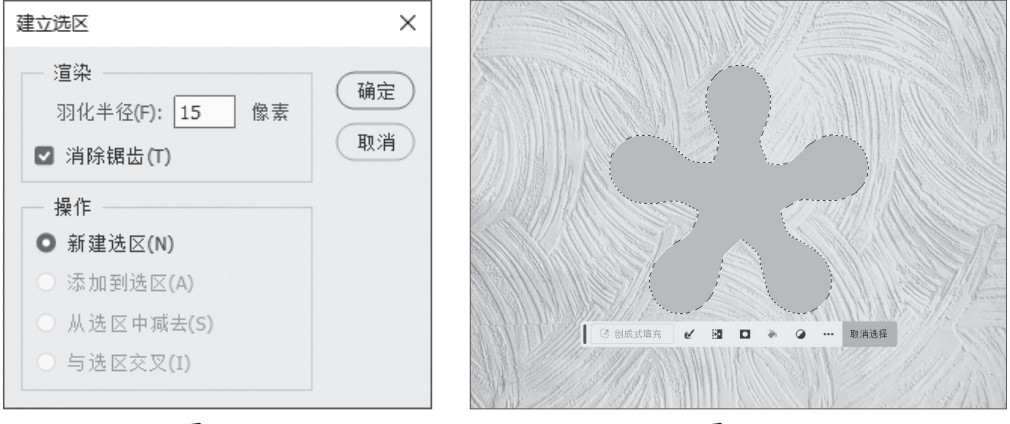

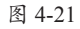

图 4-22

- 在"路径"面板中单击"菜单"按钮,再在弹出的菜单中选择"建立选区"选项,弹出
   "建立选区"对话框,在其中可以设置羽化半径的参数。
- 在"路径"面板中按住Ctrl键,单击路径缩览图,如图4-23所示。
- 在"路径"面板中单击"将路径作为选区载入"按钮,如图4-24所示。

将选区转换为路径通常是为了获得更精确的矢量形状,以便进行后续的编辑和处理。选 中选区后,在"路径"面板中单击"从选区生成工作路径"按钮,如图4-25所示。转换为路 径后,可以在"路径"面板中进行编辑和调整,也可以使用路径编辑工具修改路径的形状和 属性。

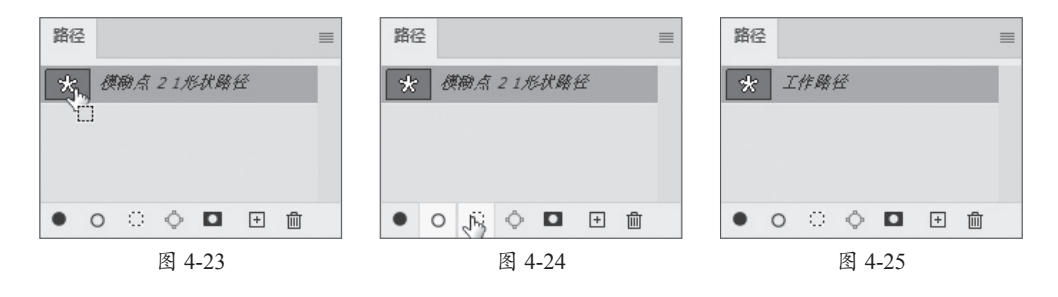

# 4.2.4 路径的描边与填充

路径填充用于在路径内部填充颜色或图案,创建路径后,可通过以下方法操作。

- 右击填充路径,在弹出的菜单中选择"填充路径"选项,再在弹出的"填充路径"对话 框中设置参数,如图4-26所示。
- 在"路径"面板中,按住Alt键单击"用前景色填充路径"按钮●,在弹出的"描边路径"对话框中设置参数。或直接单击"用前景色填充路径"按钮●,为当前路径填充前景色。

描边路径是沿已有的路径为路径边缘添加画笔线条效果, 画笔的笔触和颜色可以自定义。 创建路径后, 可以通过以下方法操作。

- 右击描边路径,在弹出的菜单中选择"描边路径"选项,再在弹出的"描边路径"对话 框中设置参数,如图4-27所示。
- ●按住Alt键的同时在"路径"面板中单击"用画笔描边路径"按钮,再在弹出的"描边路径"对话框中选择铅笔、画笔、历史记录、海绵等工具,如图4-28所示。或直接单击 "用画笔描边路径"按钮,使用画笔为当前路径描边。

|                 |        | ✓ 四毛       |
|-----------------|--------|------------|
| 埴充路径            | <      | ▲ 橡皮擦      |
|                 |        | 背景色橡皮擦     |
| 内容(D): 前景色 🗸 确定 |        | ▲ 仿制图章     |
|                 |        | *1 图案图章    |
| 取消              |        | ♦✔ 混合器画笔工具 |
|                 |        | ▶ 修复画笔     |
| - 混合            |        | ☞ 污点修复画笔   |
| 模式(M): 正党       |        | 🎲 历史记录画笔   |
| HERICED. THE    |        | 😵 历史记录艺术画笔 |
| 不透明度(Q): 100 %  |        |            |
| □ 保留诱明区域(P)     | 描边路径   | △ 模糊       |
|                 |        | ▲ 锐化       |
| 這染              |        | ▶ 减淡       |
| 现化半亿(1)。 自由主    | I ME   | 加深         |
| 初化十位(E): 0      | □ 模拟压力 | (1) 海绵     |
| ☑ 消除锯齿(A)       | (取消)   | ☞ 颜色替换工具   |
|                 |        | ○ / 快速选择工具 |
| 图 4-26          | 图 4-27 | 图 4-28     |

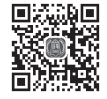

# 动手练 移花接木

### 중素材位置:本书实例\第4章\移花接木\装饰画.jpg

本练习介绍替换装饰画中指定元素的方法,运用的知识包括绘制路径、创建选区、图层样 式的应用等。具体操作过程如下。

步骤01 将素材文件拖放至Photoshop界面中,如图4-29所示。

步骤02 将背景图层解锁为常规图层,如图4-30所示。

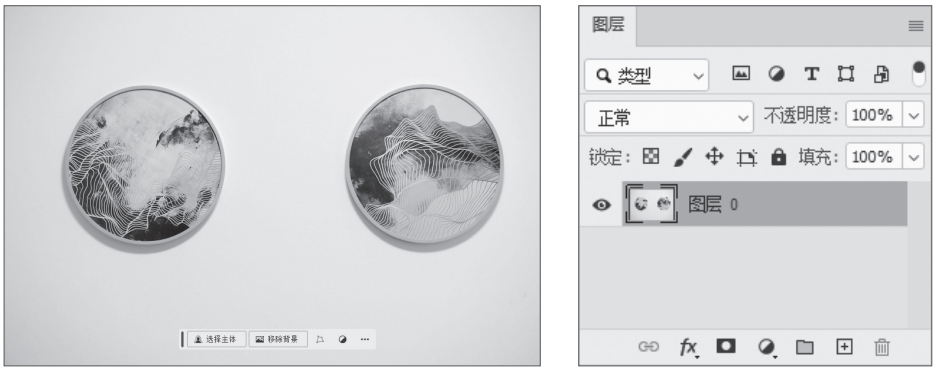

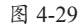

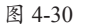

步骤03 选择"弯度钢笔工具"绘制选区,如图4-31所示。

步骤04 在"路径"面板中单击"将路径作为选区载入"按钮 载入选区,如图4-32所示。

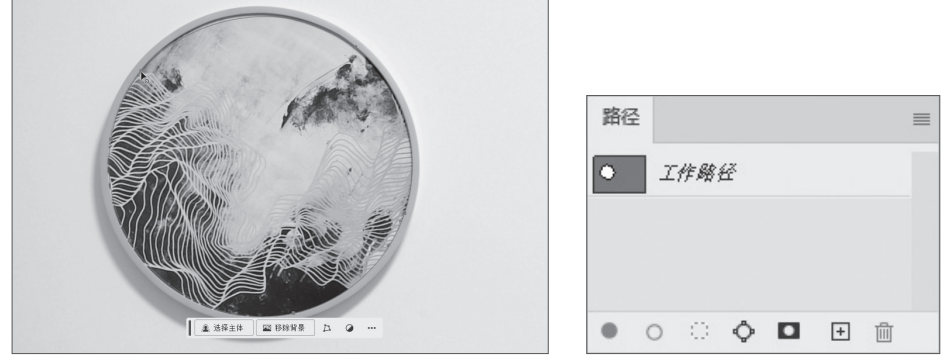

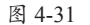

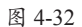

步骤05 效果如图4-33所示。

步骤06 按Delete键删除选区,按Ctrl+D组合键取消选区,如图4-34所示。

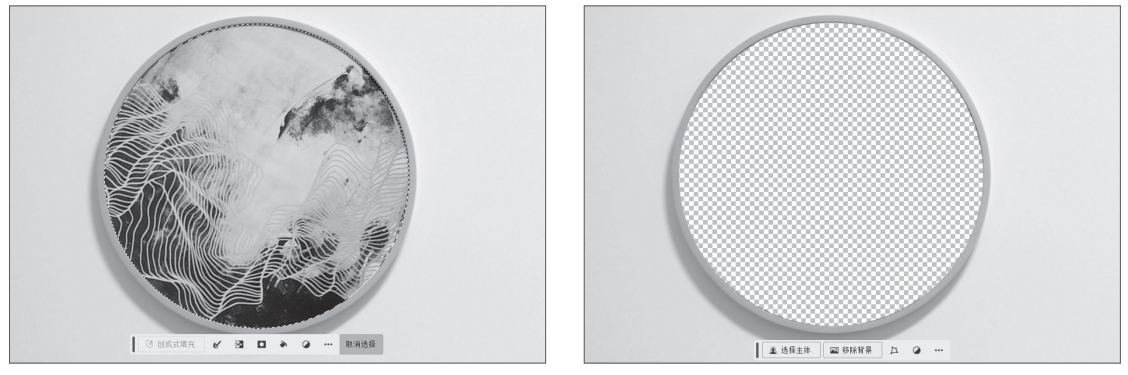

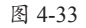

图 4-34

步骤07 使用相同的方法对另一个圆形绘制路径、创建选区、删除选区并取消选区,如 图4-35所示。

步骤08 置入素材调整显示,如图4-36所示。

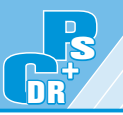

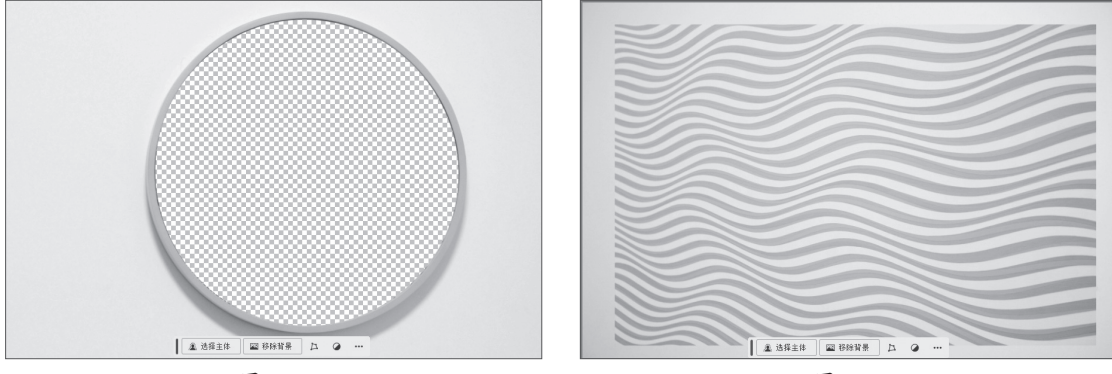

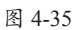

图 4-36

步骤09 调整图层顺序,如图4-37所示。

步骤10 按住Ctrl键的同时单击图层0,载入选区,如图4-38所示。

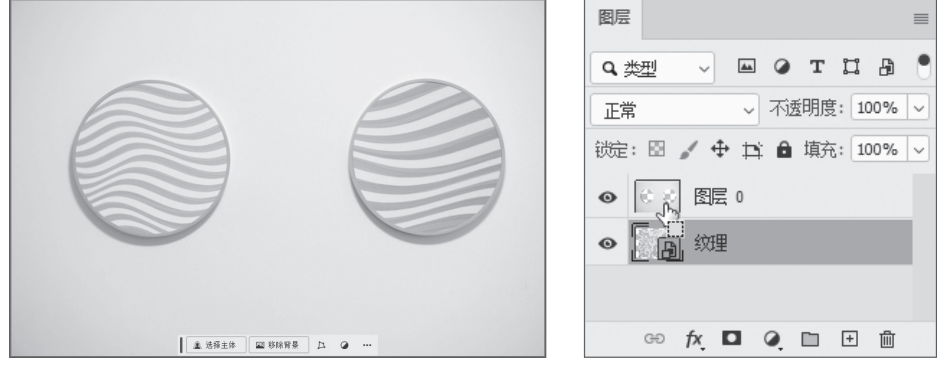

图 4-37

图 4-38

步骤11 按Ctrl+Shift+I组合键反向选择,如图4-39所示。 步骤12 按Ctrl+J组合键复制选区,如图4-40所示。

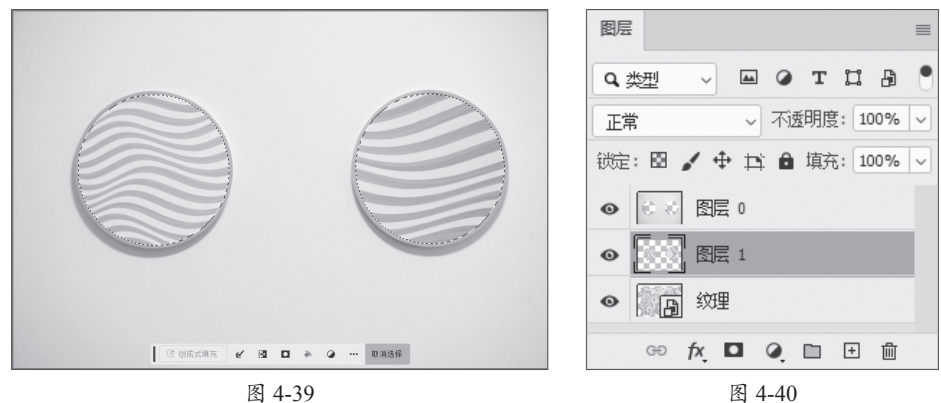

图 4-39

步骤13 双击该图层,在弹出的"图层样式"对话框中添加"内阴影"样式,如图4-41所示。 步骤14 效果如图4-42所示。

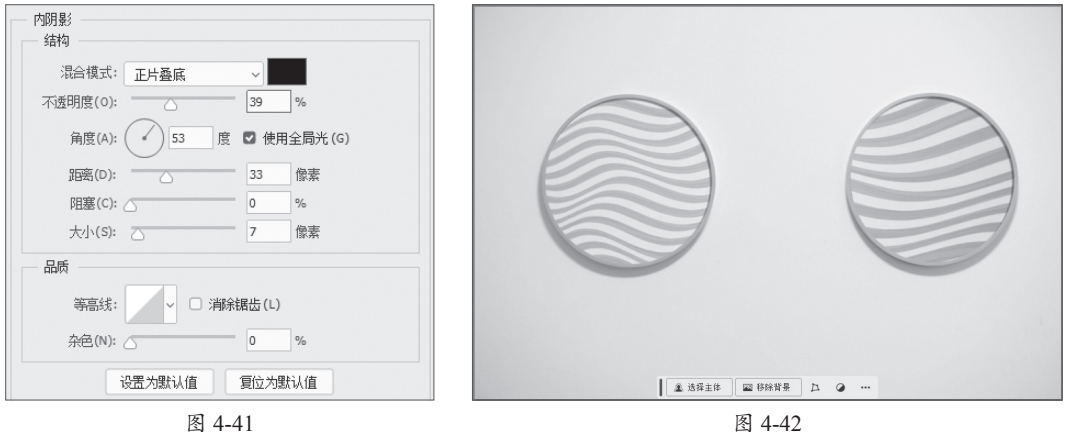

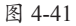

# 4.3) 文字的基础操作

文字工具可实现丰富的图文混排效果和高质量的文字设计,是设计过程中不可或缺的一部 分,可为设计师提供极大的灵活性和创造性。

#### 创建文字-4.3.1

创建文字包括创建点文字、段落文字和路径文字、每种文字类型都有其特定的应用场景。

#### 1. 创建点文字

点文字是水平或垂直的文本行,从图像中单击的位置开始,输入的文字会不断延展,且不 受预先设定的边界限制,按回车键可换行。适合处理较少的文字,可以精确地控制每个字符的 位置和对齐。

选择"横排文字工具" IT,在画板上单击,确定一个插入点,输入文字后按Ctrl+Enter组合 键完成输入,如图4-43所示。在选项栏中单击"切换文本取向"按钮回,或执行"文字"|"垂 直"命令,即可实现文字横排与竖排之间的转换,如图4-44所示。

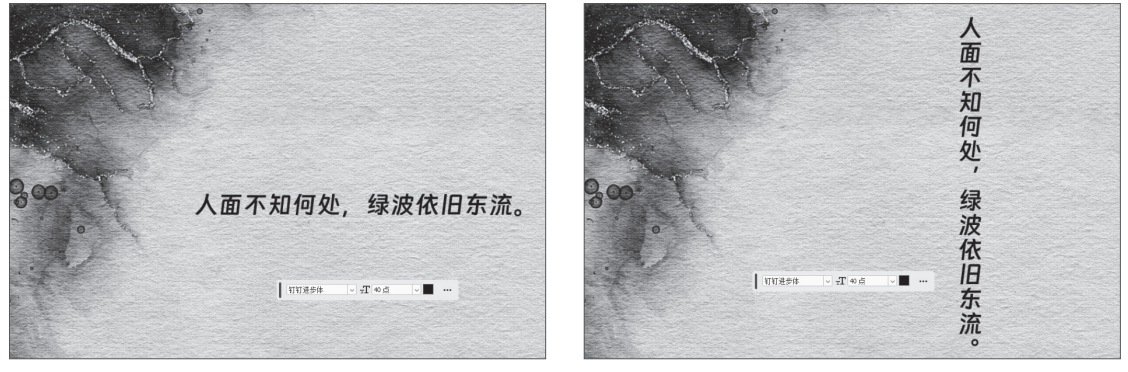

图 4-43

图 4-44

#### 2. 创建段落文字

段落文字功能可以用于创建和编辑包含多行和多段落的文本内容。相比单行文字,段落文

字更适合排版长篇文章、海报、杂志内页等需要布局和对齐的文本。

选择"横排文字工具" **①**,按住鼠标左键拖曳可创建文本框,如图4-45所示。文本插入点 会自动插入到文本框前端,在文本框中输入文字,当文字到达文本框边界时会自动换行。调整 文本框四周的控制点,可以调整文本框大小,效果如图4-46所示。

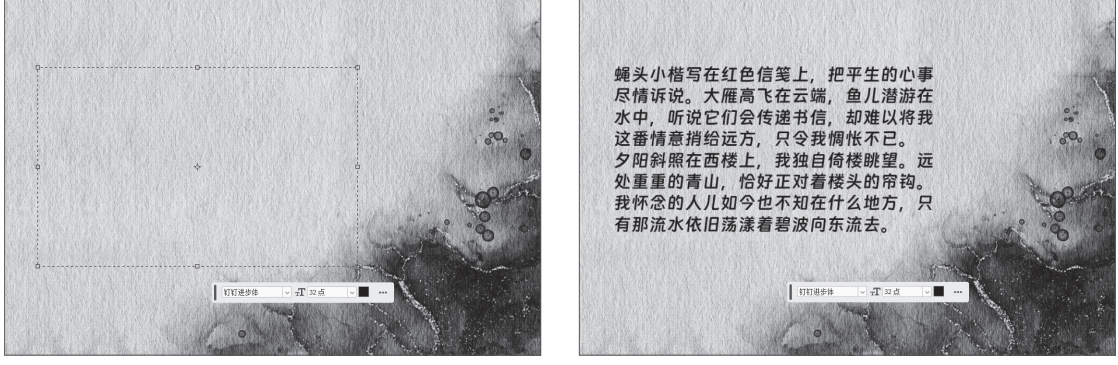

图 4-45

图 4-46

#### 3. 创建路径文字

路径文字指的是沿指定路径流动的文本。可以按照自定义的路径形状排列文字,从而实现 更独特、更具吸引力的文本效果。

选择"钢笔工具"绘制路径,再选择"横排文字工具" ①,将光标移至路径上方,当光标 变为①形状时,单击后光标会自动吸附到路径上,如图4-47所示。输入文字后按Ctrl+Enter组合 键,可根据显示调整文字大小,如图4-48所示。

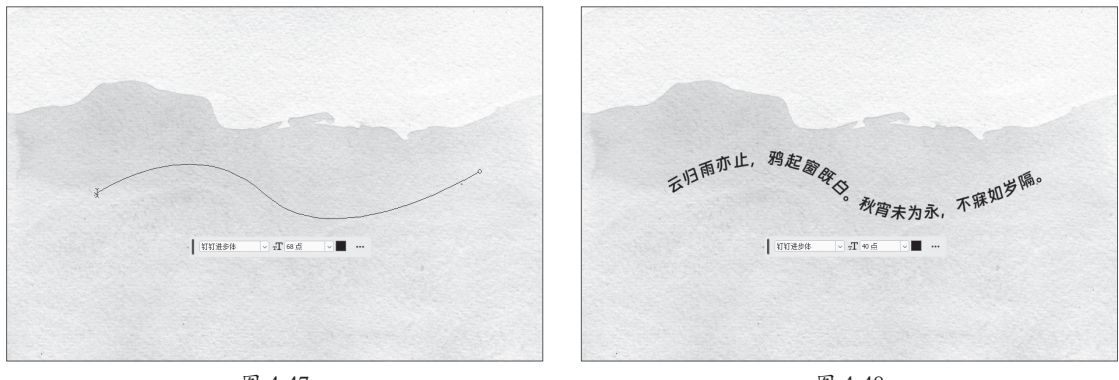

图 4-47

图 4-48

## 4.3.2 设置文本样式

文本样式的设置主要涉及"字符"面板和"段落"面板,可根据需要在面板中设置字体的 类型、大小、颜色、文本排列等属性。

#### 1. 字符面板

字符面板用于设置文本的基本样式,如字体、字号、字距等。执行"窗口"|"字符"命 令,弹出"字符"面板,如图4-49所示。该面板中的主要选项功能如下。

- 字体大小: 在该下拉列表框中选择预设数值,或者输入自定
   义数值,即可更改字符大小。
- 设置行距: 设置文字行与行之间的距离。
- 字距微调型:微调两个字符之间的距离。
- 字距调整[2]:设置文字的字符间距。
- 比例间距: 设置文字字符间的比例间距, 数值越大, 字距 越小。
- **垂直缩放**[]: 设置文字垂直方向的缩放大小,即调整文字的 高度。
- •水平缩放[]:设置文字水平方向的缩放大小,即调整文字的宽度。
- 基线偏移图:设置文字与文字基线之间的距离。输入正值时,文字上移;输入负值时, 文字下移。
- •颜色:单击色块,在弹出的拾色器中可选取字符颜色。
- 文字效果按钮组 T T TT Tr T' T. T Ŧ: 设置文字的效果,依次为仿粗体、仿斜体、全部 大写字母、小型大写字母、上标、下标、下画线和删除线。
- 语言设置 舞蹈 : 设置文本连字符和拼写的语言类型。
- 设置消除锯齿的方法ª ₩ \_\_\_: 设置消除文字锯齿的模式。

#### 2. 段落面板

段落面板主要用于对文本进行高级的段落格式化设置,例如对齐 方式、缩进及其他相关格式设置。执行"窗口"|"段落"命令,打开 "段落"面板,如图4-50所示。面板中的主要选项功能如下。

- 对齐方式 ■ ■ ■ : 设置文本段落的对齐样式,如左 对齐、居中、右对齐或两端对齐等。
- 左缩进 : 设置段落文本左侧向内缩进的距离。
- 右缩进計: 设置段落文本右侧向内缩进的距离。
- 首行缩进: 设置段落文本首行缩进的距离。
- •段前添加空格: 设置当前段落与上一段落之间的距离。
- 段后添加空格:设置当前段落与下一段落之间的距离。
- 避头尾法则设置:避头尾字符是指不能出现在每行开头或结尾的字符。Photoshop提供基于JIS标准的宽松和严格的避头尾集,宽松的避头尾法则设置忽略了长元音和小平假名字符。
- 间距组合设置:设置内部字符集间距。
- 连字:勾选该复选框可将文字的最后一个英文单词拆开,形成连字符号,剩余部分则自动换到下一行。

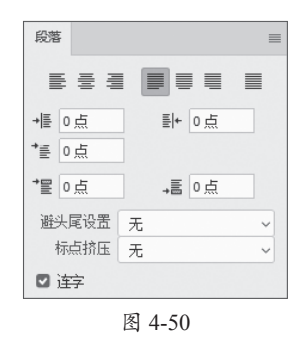

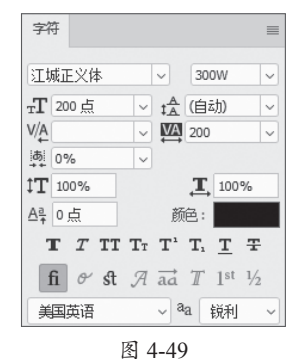

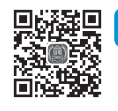

# 动手练 知识类科普插图

중 素材位置:本书实例\第4章\知识类科普插图\科普.txt

本练习介绍知识类科普插图的制作方法,主要运用的知识包括矩形的绘制、椭圆的绘制、 文字的设置、段落的设置,以及段落样式的应用。具体操作过程如下。

步骤01 选择"矩形工具",绘制矩形并填充颜色(#14b3ff),调整圆角半径为32像素,如 图4-51所示。

步骤02 复制矩形,调整大小与显示位置,如图4-52所示。

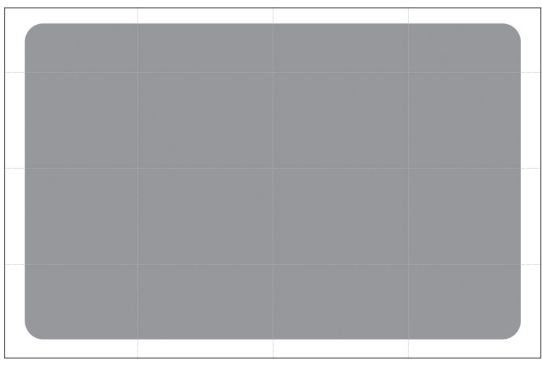

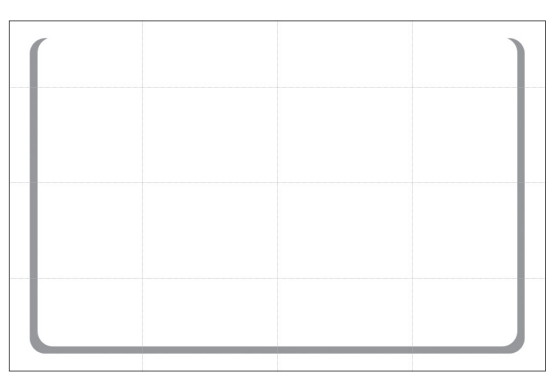

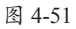

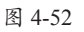

步骤03 继续绘制全圆角矩形,如图4-53所示。

步骤04 选择"椭圆工具",绘制两个大小不同的正圆,复制两个正圆,移动复制至右侧, 调整旋转角度后更改颜色(#ffac30),如图4-54所示。

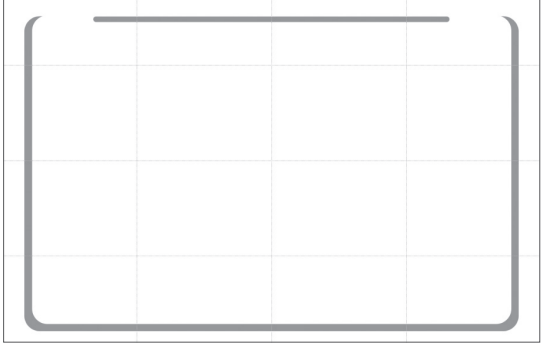

图 4-53

步骤05 选择"横排文字工具",创建文本 框后输入文字,在上下文任务栏中更改字体类 型、字体大小及颜色(#1457ac),如图4-55 所示。

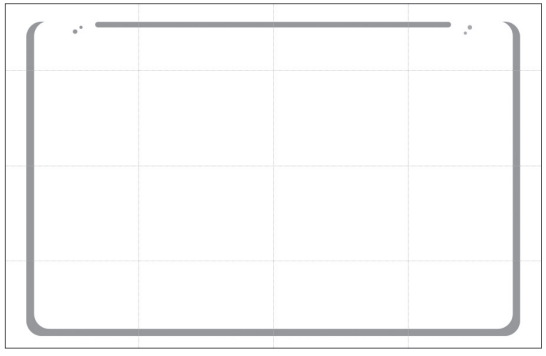

图 4-54

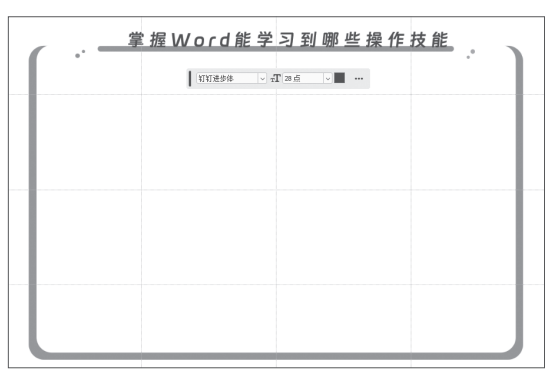

步骤06 更改Word单词的颜色,在前后分别单击空格键调整字间距,如图4-56所示。

步骤07 选择"横排文字工具",创建文本框后输入文字,在"字符"面板中设置字体类型、字体大小及颜色等参数,如图4-57、图4-58所示。

步骤08 选中每个标题后的冒号,按回车键换行,再在每个标题前添加编号,如图4-59 所示。

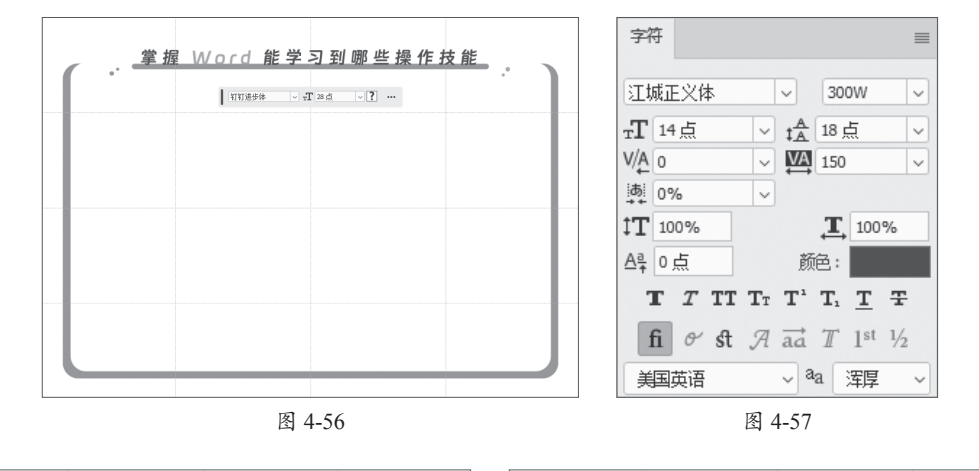

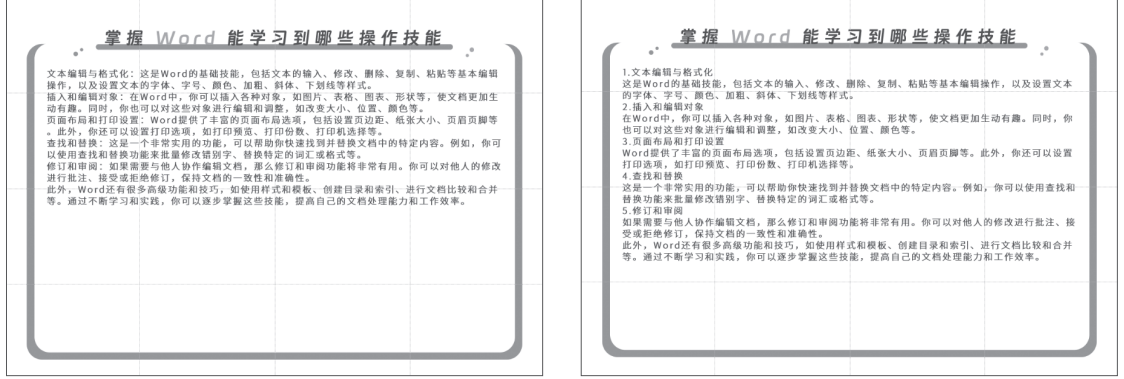

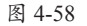

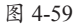

步骤09 选中标题,在"字符"面板中设置参数,如图4-60所示。 步骤10 对每个标题执行相同的操作,如图4-61所示。

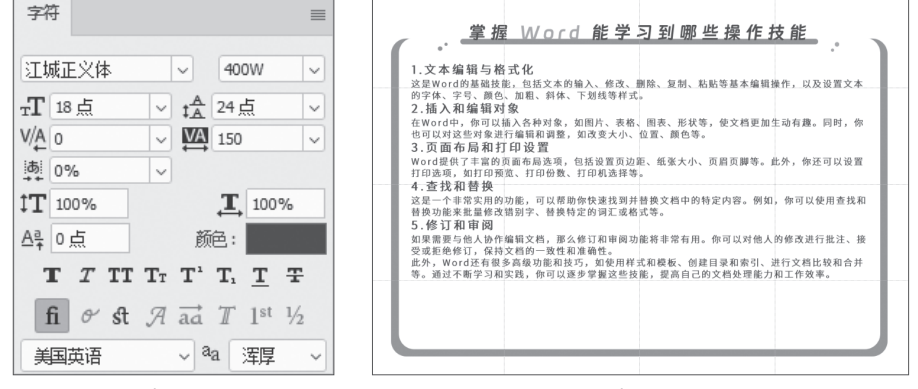

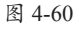

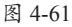

步骤11 选中内容文字, 在"字符"面板中设置参数, 如图4-62所示。 步骤12 在"段落"面板中设置参数,如图4-63所示。 步骤13 在"段落样式"面板中创建新的段落样式,如图4-64所示。 字符 段落  $\equiv$ ~ 300W 江城正义体 토 푼 클 ✓ tA 18 点 **开** 14点 ~ →틑 0点 틝+ 0 点 VA 150 V/A o ~

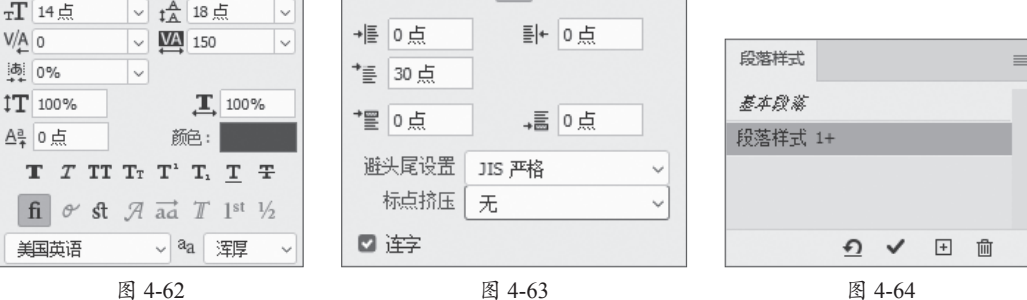

步骤14 分别为分段内容应用段落样式,如图4-65所示。

步骤15 将光标放置在每段内容的结尾处,按回车键换行。隐藏网格后设置主标题字号为 32,字间距为180,效果如图4-66所示。

· 掌握 Word 能学习到哪些操作技能

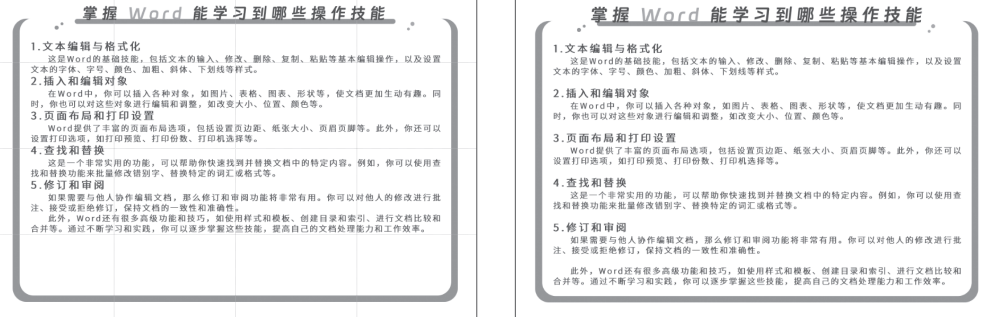

图 4-65

至此完成该插图的制作。

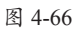

# 4.4) 文字的进阶操作

对文本进行变形、栅格化、转换为形状等进阶操作,可使设计师更灵活地处理文本元素, 创造多样化的视觉表达形式。

# 4.4.1 文字变形

文字变形是将文本沿着预设或自定义的路径进行弯曲、扭曲和变形处理,以实现富有创意的艺术效果。执行"文字"|"文字变形"命令或单击选项栏中的"创建文字变形"按钮 1,在 弹出的"变形文字"对话框中有15种文字变形样式,应用这些样式可以创建多种艺术字体,如 图4-67所示。

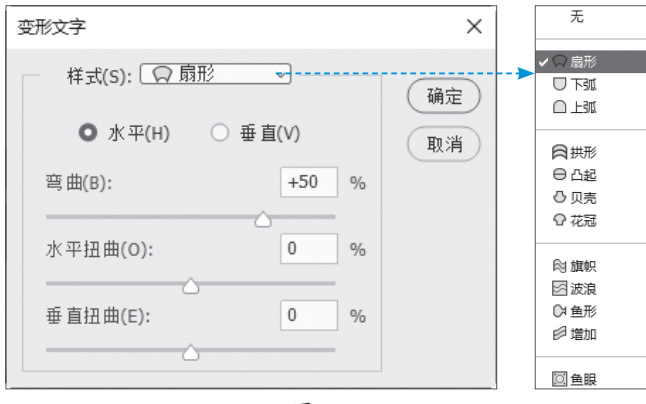

图 4-67

⑦ 知识点拨 "变形文字"工具只针对整个文字图层,不能单独针对某些文字。如果要制作多种文字变形混合的效果,可以先将文字输入不同的文字图层,再分别设定变形。

## 4.4.2 栅格化文字

文字图层是一种特殊的图层,它具有文字的特性,可对文字大小、字体等进行修改,如果 要在文字图层上绘制、应用滤镜等操作,需要将文字图层栅格化,将其转换为常规图层。文字 图层栅格化后无法进行字体的更改。

在"图层"面板中选择文字图层,如图4-68所示。在图层名称上右击,在弹出的快捷菜单 中选择"栅格化文字"选项,即可将文字图层栅格化,如图4-69所示。

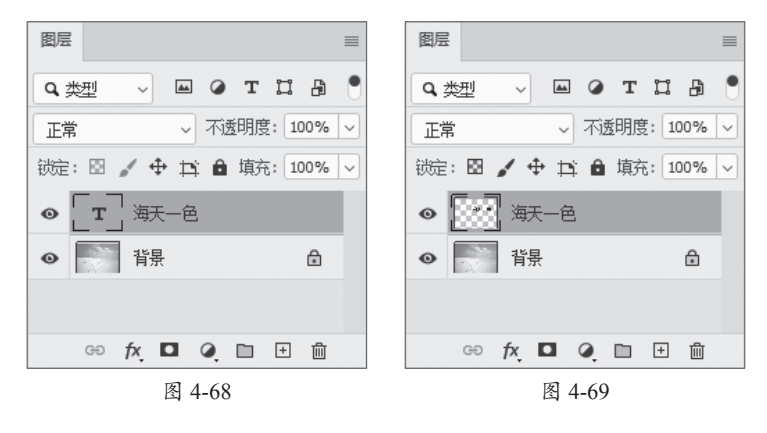

## 4.4.3 转换为形状

将文本转换为形状是指将文字从可编辑的文字状态转换为矢量形状,虽然不能再直接编辑 文字内容,但可以如同编辑其他矢量图形一样,对文字形状进行任意的变形、填充、描边等操 作,并保持高清晰度,不受放大缩小的影响。在"图层"面板中选择文字图层,右击图层名 称,在弹出的快捷菜单中选择"转换为形状"选项,如图4-70所示。使用"直接选择工具" 单击锚点,可更改形状效果,如图4-71所示。

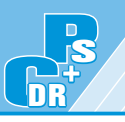

数字媒体平面艺术设计核心应用标准教程 Photoshop + CorelDRAW(微课视频版)

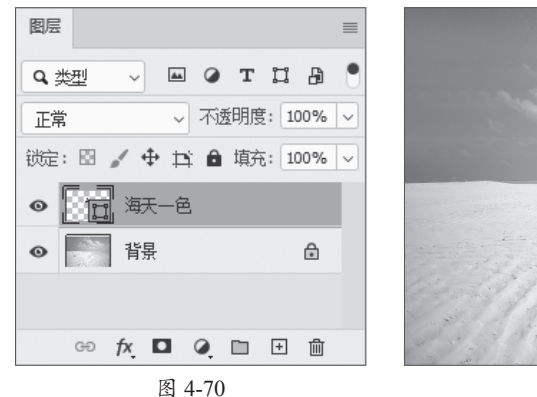

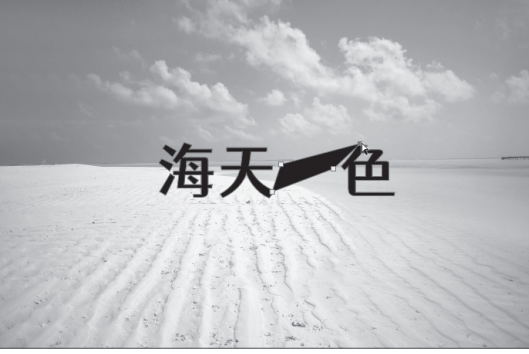

图 4-71

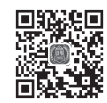

# 动手练 拆分文字效果

중 素材位置:本书实例\第4章\拆分文字效果\拆分文字.psd

本练习介绍拆分文字效果的制作,主要运用的知识包括文字的创建、编辑,栅格化文字、 图层样式及滤镜等。具体操作过程如下。

步骤01 选择"横排文字工具",输入"年轻气盛"4个字,在"字符"面板中设置参数,如 图4-72、图4-73所示。

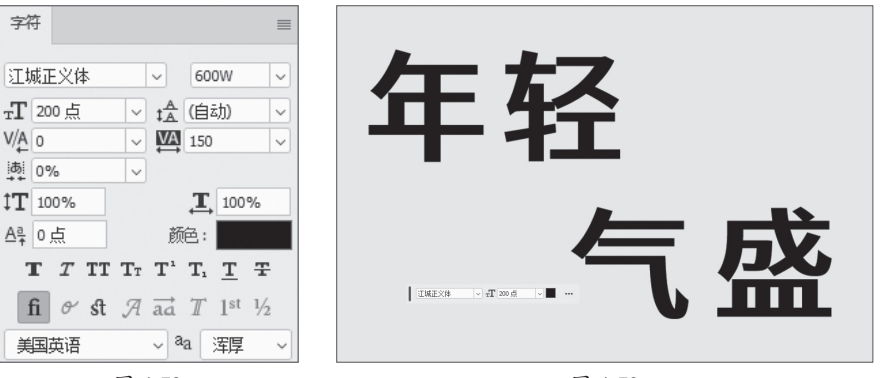

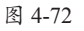

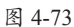

步骤02 在"图层"面板中全选图层,如图4-74所示。

步骤03 右击,在弹出的菜单中选择"栅格化文字"选项,将文字图层栅格化,如图4-75所示。

| 图层         |     |            |          |    |    |      |    | ■      | 图层                                   | ■ |
|------------|-----|------------|----------|----|----|------|----|--------|--------------------------------------|---|
| <b>Q</b> 3 | 芝   | ~          | <b>A</b> | 0  | т  | IJ   | Ð  | •      | Q类型 → ■ ④ T Ⅱ 局                      | • |
| 正常         | ŝ   |            | ~        | 不透 | 明度 | : 10 | 0% | ~      | 正常 ~ 不透明度: 100%                      | ~ |
| 锁定         | : 🖾 | <i>,</i> 4 | Þ        | Ô  | 填充 | : 10 | 0% | ~      | 锁定: 🖾 🖌 🕂 🛱 填充: 100%                 | ~ |
| 0          | т   | 盛          |          |    |    |      |    | Â      | ● 就 盛                                | ^ |
| 0          | т   | 气          |          |    |    |      |    |        |                                      |   |
| •          | т   | 轻          |          |    |    |      |    |        |                                      | Ľ |
| ۲          | т   | 年          |          |    |    |      |    | ~      | <ul> <li>● 轻 <sup>轻</sup></li> </ul> | ~ |
|            | œ   | fx.        |          | Ø, |    | +    | Ŵ  |        | ↔ fx 🗖 🍳 🖿 🕀 🛍                       |   |
| 图 4-74     |     |            |          |    |    |      |    | 图 4-75 |                                      |   |

步骤04 选择"矩形选框工具",绘制选区,如图4-76所示。

步骤05 按Ctrl+X组合键剪切,按Ctrl+V组合键粘贴,移动至原位置后填充颜色样式为绿色(#11633c),如图4-77所示。

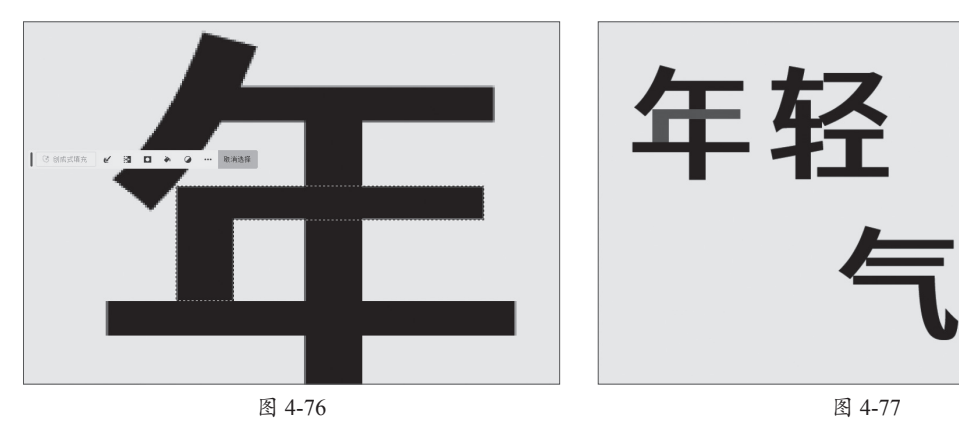

步骤06 使用相同的方式绘制选区,复制"年"字后拆分笔画的样式,分别选中图层粘贴图 层样式,如图4-78所示。

步骤07 使用"矩形选框工具",沿"年"字中的"丨"绘制选区,剪贴选区后补足完整的 "丨",如图4-79所示。

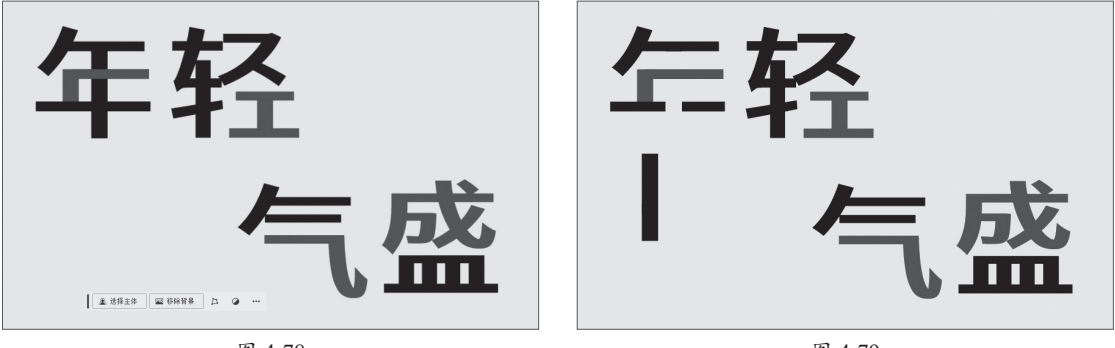

图 4-78

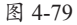

步骤08 执行"滤镜"|"模糊"|"高斯模糊"命令,在弹出的"高斯模糊"对话框中设置参数,如图4-80所示。

步骤09 移动至原位置,如图4-81所示。

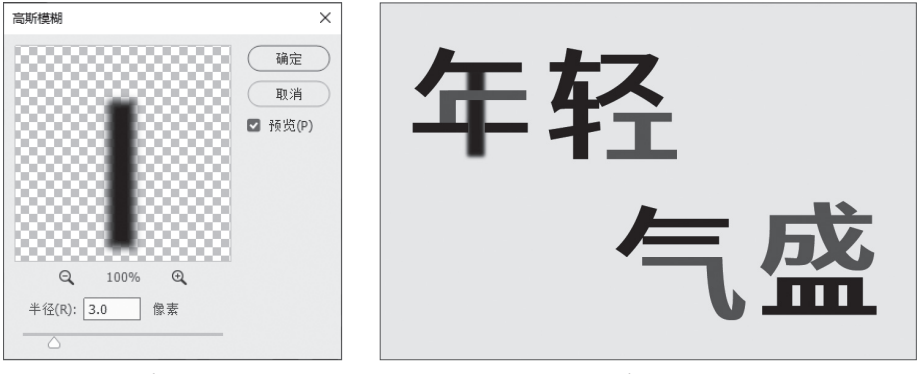

图 4-80

图 4-81

步骤10 选择"矩形选框工具",沿"年"字的"一"绘制选区,按Ctrl+T组合键可自由变换,按住Shift键并向右拖曳鼠标,如图4-82所示。

步骤11 使用相同的方法对剩余的文字笔画进行模糊操作,如图4-83所示。

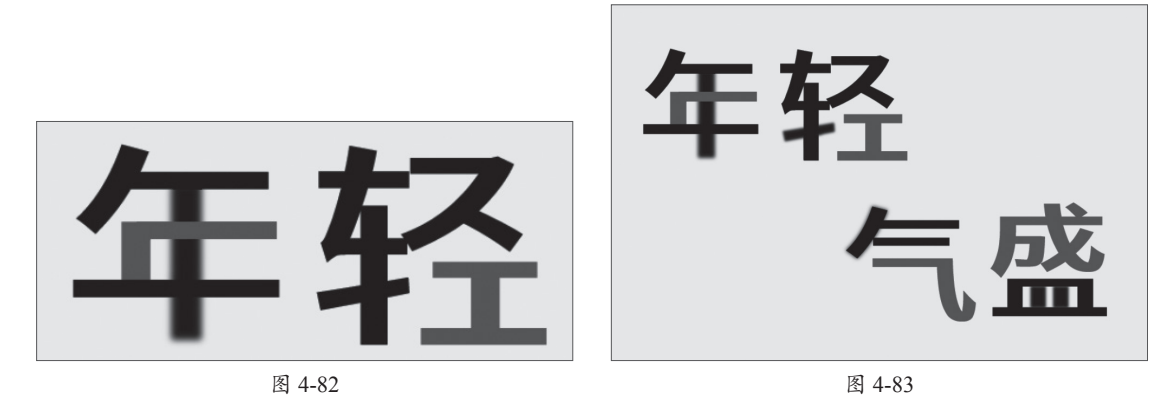

步骤12 调整文字"气"和"盛"的摆放位置,使用"裁剪工具"裁剪多余的背景。再使用 "横排文字工具"输入4组拼音,调整至合适位置,如图4-84所示。

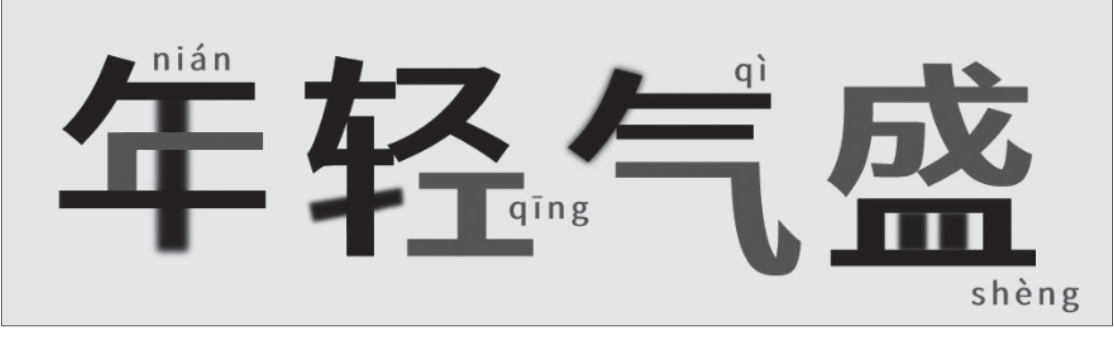

图 4-84

至此拆分文字效果制作完成。